# Oracle adatbázis elérése

A gyakorlat célja az, hogy a hallgató tapasztalatot szerezzen egy szerver oldali adatbázis kezelő rendszer elérésében, gyakorolja a vizuális eszközök és a kapcsolat nélküli (Disconnected Access) adatelérési modell alkalmazását. Ennek érdekében létrehozunk egy táblát az Oracle kliens programja segítségével, majd készítünk egy Windows Forms alkalmazást, amelynek segítségével bővíthetjük módosíthatjuk és böngészhetjük a tábla tartalmát. A feladat megoldásának fontosabb lépései a következők:

- 1. az adatbázis-tábla létrehozása és két rekord felvitele
- 2. kapcsolódás az adatbázishoz/adatkapcsolat létrehozása
- 3. kliens alkalmazás készítése
  - o felhasználói felület elkészítése: fő-,adatrögzítés- és adatmódosítás ablak
  - o adatok elérésének és helyi tárolásának beállítása
  - o adatok böngészésének megoldása
  - o új adatok felvitelének (adatrögzítés) megoldása
  - o adatok módosítása
  - o szinkronizálás

## 1. Az adatbázis-tábla létrehozása

Ez a részfeladat nem oldható meg Visual Studioban. Két lehetőség között választhatunk vagy webes felületen egy böngészőprogram segítségével vagy az Oracle által szállított kliens alkalmazással dolgozunk. Az alábbiakban a második megoldást tekintjük át.

Indítsuk el az Oracle SQL\*Plus alkalmazást. Ez a Start menü/Programok/Oracle –

OraClient10g\_home1/Application Development/SQL Plus útvonalon érhető el. A megjelenő Bejelentkezés

| Bejelentkezés          |       |
|------------------------|-------|
| <u>F</u> elhasználó:   |       |
| <u>J</u> elszó:        |       |
| <u>B</u> ejelentkezési |       |
| ОК                     | Mégse |

ablakban adjuk meg felhasználói azonosítónkat és jelszavunkat, a Bejelentkezési részbe pedig írjuk be az INFO\_ORACLE-t. Ezután egy parancs ablak jelenik meg. Ebben hozzuk létre a táblát az alábbi SQL utasítással:

create table hibak(kod number(5) primary key, gyakorlat number(2), leiras varchar(100));

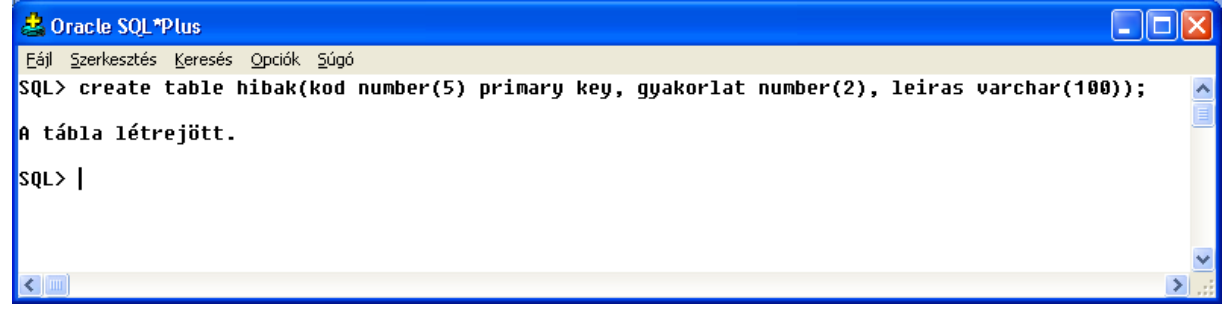

Hozzunk létre két rekordot a táblában, majd véglegesítsünk (commit):

insert into hibak values(12456,3,'Csak egyik relációs operátort definiálta át'); insert into hibak values(32541,4,'Elírta a metódus nevét'); commit; Ezután lépjünk ki a kliens programból.

## 2. Kapcsolódás az adatbázishoz/Adatkapcsolat létrehozása

Indítsuk el a Visual Studio 2008-at, és a Tools menüben válasszuk ki a Connect to Database...-t.

| Choose Data Source                                                                                                    | ? 🔀                                                                                                    | Add Connection 🛛 ? 🛛                                                                                                    |
|----------------------------------------------------------------------------------------------------|----------------------------------------------------------------------------------------------------|----------------------------------------------------------------------------------------------------|
| Data gource:<br>Microsoft Access Database File<br>Microsoft ODBC Data Source<br>Microsoft SQL Server<br>Microsoft SQL Server Database File<br>Microsoft SQL Server Mobile Edition<br>Oracle Database<br><other><br/>Data grovider:<br/>.NET Framework Data Provider for O</other> | Description<br>Jse this selection to connect to<br>Dracle 7.3, 8i or 9i using the .NET<br>Framework Data Provider for Oracle. | Enter information to connect to the selected data source or<br>click "Change" to choose a different data source and/or<br>provider.<br>Data source:<br>Oracle Database (OracleClient) |
| Always use this selection                                                                                                    | Continue Cancel                                                                                                    | User name:                                                                                                    |
|                                                                                                    |                                                                                                    | Password:                                                                                                    |
|                                                                                                    |                                                                                                    | Save my password                                                                                                    |
|                                                                                                    |                                                                                                    | Ad <u>v</u> anced                                                                                                    |
|                                                                                                    |                                                                                                    | Test Connection OK Cancel                                                                                                    |

A Choose Data Source ablakban válasszuk ki az Oracle Database-t, majd Continue. Az Add Connection ablakban a Server Name-nél adjuk meg az INFO\_ORACLE-t, majd töltsük ki a felhasználónév és jelszó részt. Ezután ellenőrizzük a kapcsolatot a Test Connection-nel, majd OK. Siker esetén a Server Explorer ablakban új kapcsolat

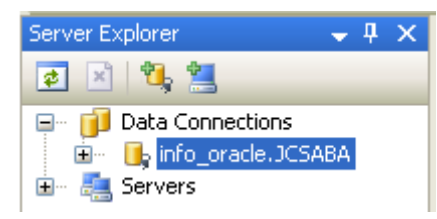

jelenik meg. A kiemelten megjelenő kapcsolatnév utolsó része mindenkinél az Oracle rendszerbeli saját azonosító.

# 3. Kliens alkalmazás készítése

#### 3.1. Felhasználói felület elkészítése

#### 3.1.1. Főablak

Hozzunk létre egy Windows Application típusú új C# alkalmazást OracleProba néven. A formot tartalmazó állományt nevezzük át frmFoablak.cs-re. A form osztályát nevezzük át frmFőablak-ra, az ablak fejlécében jelenjen meg a Hibák nyilvántartása szöveg. Készítsünk menüt (msFőmenü) az alkalmazásunkhoz az alábbi

| <u>K</u> ilépés | <u>A</u> datkezelés |  | <u>L</u> ekérdezés |
|-----------------|---------------------|--|--------------------|
|                 | A <u>d</u> atrög:   |  | zítés              |
|                 | Módosítá            |  | ás                 |
|                 | Szinkron            |  | izálás             |

menüpontokkal: "&Kilépés" (tsmiKilépés), "&Adatkezelés" (tsmiAdatKezelés), "&Lekérdezés" (tsmiLekérdezés). Az adatkezelés menü három pontot tartalmazzon egymástól vízszintes vonallal elválasztva. Ezek az "A&datrögzítés" (tsmiAdatRögzítés), a "&Módosítás" (tsmiMódosítás) és a "&Szinkronizálás" (tsmiSzinkronizálás). A Lekérdezés menü egy menüpontot tartalmazzon "Ada&trács" (tsmiAdatRács) néven. Hozzunk létre egy új formot frmAdatRács (frmAdatRacs.cs) néven. Az Adatrács menüponthoz fogjuk majd a későbbiekben felhasználni. Az ablak fejlécében helyezzük el az "Adatok böngészése" feliratot.

Hozzuk létre a projekt osztálydiagramját.

Készítsünk egy eseménykezelőt a Kilépés menüponthoz, amelyben kilépünk az alkalmazásból.

```
private void tsmiKilépés_Click(object sender, EventArgs e)
{ Application.Exit();
```

```
3.1.2. Adatrögzítés ablak
```

}

Készítsünk adatrögzítéshez egy formot az frmAdatRögzítés (frmAdatRogzites.cs) néven. Fejlécében helyezzük el az "Adatok rögzítése" feliratot. Alakítsuk ki a felületet a mellékelt ábrának megfelelően. Az első szerkesztőmező neve tbKód. A numerikus forgatómező (NumericUpDown) neve nudGyakorlat, minimális értéke 1, maximális értéke 12. A második szerkesztőmező neve tbLeírás és többsoros (Multiline=True). A Mentés nyomógomb neve btMentés. A Mégsem nyomógomb neve btMégse és DialogResult tulajdonsága Cancel.

| 🔡 Adatok rö | gzítése |      |   |
|-------------|---------|------|---|
| Kód         |         |      |   |
| Gyakorlat   | 1       |      | * |
| Leírás      |         |      |   |
|             |         |      |   |
|             |         |      |   |
| Men         | és      | Mégs | e |

#### 3.1.3. Adatmódosítás ablak

Hozzunk létre egy új formot az adatok módosításához

frmMódosítás (frmModositas.cs) néven. Fejlécében helyezzük el az "Adatok módosítása" feliratot. A felület további részeinek kialakítására a 3.5. szakaszban kerül sor.

# 3.2. Adatok elérése és helyi tárolásának beállítása

A feladat megoldásához a kapcsolat nélküli modellt választottuk, azaz tárolni fogjuk a teljes adattáblát lokálisan egy DataSet objektumban, amit a főablak egy adattagján keresztül fogunk elérni. Ehhez az alábbi lépéseket kell végrehajtani.

A Data menüben válasszuk ki a Show Data Sources menüpontot. A megjelenő ablakban kattintsunk az Add New Data Source... feliratra. Adatforrásként válasszunk adatbázist

| D | ata Sourc              | ce Co   | onfiguration \   | Vizard      |                    |                 |              |             | ?             |  |
|---|------------------------|---------|------------------|-------------|--------------------|-----------------|--------------|-------------|---------------|--|
|   | þ                      | Ch      | oose a Data      | Source T    | уре                |                 |              |             |               |  |
|   | <u>W</u> here wi       | ill the | e application g  | et data fro | om?                |                 |              |             |               |  |
|   |                        |         |                  |             |                    |                 |              |             |               |  |
|   | Databa                 | se      | Web Service      | Object      |                    |                 |              |             |               |  |
|   |                        |         |                  |             |                    |                 |              |             |               |  |
|   | Lets you o<br>dataset. | :onne   | ct to a database | and choose  | the database       | objects for you | r applicatio | n. This opt | ion creates a |  |
|   |                        |         |                  |             |                    |                 |              |             |               |  |
|   |                        |         |                  |             |                    |                 |              |             |               |  |
|   |                        |         |                  |             |                    |                 |              |             |               |  |
|   |                        |         |                  |             |                    |                 |              |             |               |  |
|   |                        |         |                  | (           | < <u>P</u> revious | Next >          |              | inish       | Cancel        |  |

(Database), majd Next. Válasszuk az INFO\_ORACLE.*sajátazonosító* kapcsolatot. Nyissuk ki a Connection string-et, és válasszuk a Yes, include ...-t, majd Next. A mellékelt képen a felhasználó azonosító és a jelszó ki lett törölve.

Állítsuk be a kapcsolati sztring lementését KapcsolatLeíró néven, majd Next.

| Data Source Configuration Wizard                                                                                                    | Data Source Configuration Wizard                                                                                                    |
|----------------------------------------------------------------------------------------------------|----------------------------------------------------------------------------------------------------|
| Choose Your Data Connection                                                                                                    | Save the Connection String to the Application Configuration File                                                                                                    |
|                                                                                                    | Storing connection strings in your application configuration file eases maintenance and deployment. To save the<br>connection string in the application configuration file, enter a name in the box and then dick Next. |
| Which data connection should your application use to connect to the database?                                                                                                    | Do you want to save the connection string to the application configuration file?                                                                                                    |
| INFO_ORACLE,   New Connection                                                                                                    | kepssolatlerro                                                                                                    |
| This connection string appears to contain sensitive data (for example, a password), which is required to<br>connect to the database. However, storing sensitive data in the connection string can be a security risk. Do<br>you want to include this sensitive data in the connection string? |                                                                                                    |
| O No, exclude sensitive data from the connection string. I will set this information in my application code.                                                                                                    |                                                                                                    |
| <ul> <li>Yes, include sensitive data in the connection string.</li> </ul>                                                                                                    |                                                                                                    |
| Connection string                                                                                                    |                                                                                                    |
| Data Source=info_oracle;User ID= Password= Unicode=True                                                                                                    | <previous next=""> Brish Cancel</previous>                                                                                                    |
|                                                                                                    |                                                                                                    |
|                                                                                                    |                                                                                                    |
| < Previous Next > Enish Cancel                                                                                                    |                                                                                                    |

Következő lépésként az adatbázis objektumot (itt táblát) kell kiválasztani. Nyissuk ki a Tables csoportot, és a lista végén válasszuk ki a Hibak táblát. Ezután a DataSet Name mezőbe írjuk be a dsAdatok nevet, majd kattintsunk a Finish gombon. A fejlesztőrendszer elkészíti az adatbázis sémáját (dsAdatok.xsd), és generál hozzá egy DataSet

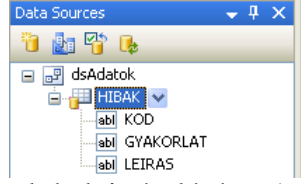

osztályt dsAdatok néven. Az ebből létrehozott objektum szolgál az adatok helyi tárolására. A Data Sources ablakban megjelenik az adatforrás.

Fogjuk meg itt az egér segítségével a Hibak táblát, és húzzuk át a főablakra (frmFőablak).

| 喜 msFőmenü       | 🖻 dsAdatok | 岇 hIBAKBindingSource | 🔄 hIBAKTableAdapter |
|------------------|------------|----------------------|---------------------|
| 🚏 hIBAKBindingNa | vigator    |                      |                     |

A dsAdatok objektum fog az adattábla lokális tárolására szolgálni. Tegyük ezt hozzáférhetővé a szerelvény többi része számára. Ehhez kijelöljük, majd a Properties ablakban Modifiers=Internal. A hIBAKBindingSource objektumot nevezzük át bsHibák-ra, a hIBAKTableAdapter-t taHibák-ra, és hIBAKBindingNavigator-t bnHibák-ra. Mindegyiknél végezzük el az Internal hozzáférésre történő módosítást. A főablakon levő adatrácsot nevezzük át dgvHibák-ra.

| 🛓 msFőmenü | 🛃 dsAdatok | 岇 bsHibák |
|------------|------------|-----------|
| 📅 bnHibák  | 💁 taHibák  |           |

#### 3.3. Adatok böngészésének megoldása

Az adatokat az frmAdatRács ablak segítéségével tesszük böngészhetővé egy adatrács és egy navigáló sáv segítésével. Ebből az osztályból el kell érnünk a főablakot, pontosabban annak bsHibák adattagját, ami lokális adatbázisunk referenciáját tárolja. Ezért az frmAdatRács osztályon belül hozzunk létre egy frmFőablak típusú és frmFőablak nevű adattagot, majd módosítsuk a konstruktort úgy, hogy vegyen át egy hivatkozást a főablakra, és ezzel inicializálja a nevezett adattagot.

| Class Detail | ls - frmAdatrács                                                                   |                         |                 |                                 | <del>↓</del> ₽ ×     |
|--------------|------------------------------------------------------------------------------------|-------------------------|-----------------|---------------------------------|----------------------|
| 💫 🗸 🛛 Na     | ame                                                                                | Туре                    | Modifier        | Summary                         | Hide                 |
| -0           |                                                                                    |                         |                 |                                 | ~                    |
|              | Fields                                                                             |                         |                 |                                 |                      |
|              |                                                                                    | IContainer              | private         | Required designer variable.     |                      |
| 2            | 😪 frmFőablak                                                                       | frmFőablak              | private         | Hivatkozás a főablak objektumra |                      |
| 7            | 🧼 <add field=""></add>                                                             |                         |                 |                                 |                      |
| <u> </u>     | // <summarv></summarv>                                                             |                         |                 |                                 | Į.                   |
|              | // Hivatkozás                                                                      | a főablak               |                 |                                 |                      |
| bjekt        | umra                                                                               |                         | 🖳 Adatok böngés | zése                            |                      |
| /            | //                                                                                 |                         |                 | of {0}                          |                      |
| pr           | rivate frmFőa                                                                      | blak frmFőablak;        |                 |                                 |                      |
|              | // <summarv></summarv>                                                             |                         | <b>P</b>        | Data                            | irid¥iew Tasks       |
|              | // Konstrukto                                                                      | r                       |                 | Choose                          | e Data Source (non   |
|              |                                                                                    | · <b>-</b>              |                 | Edit Co                         | lumns                |
| / /          | / Summary/</td <td>mága (from Eáchlair fa)</td> <td></td> <td></td> <td>olumn</td> | mága (from Eáchlair fa) |                 |                                 | olumn                |
| pu           |                                                                                    | .racs(IIIIFOablak Ia)   | 4               |                                 | ble Adding           |
| {            | InitializeCo                                                                       | omponent();             |                 | 🗖 Ena                           | ble Editing          |
|              | frmFőablak =                                                                       | fa;                     |                 |                                 | ble Deleting         |
| }            |                                                                                    |                         |                 | Ena                             | ble Column Reorderin |
| váo          | oólanon keres                                                                      | ztiil mozgassuk át a    |                 | Dock in                         | parent container     |

A vágólapon keresztül mozgassuk át a főablakról az adatrácsot (dgvHibák) és a bnHibák komponenst az frmAdatRács formra.

Az adatrácsnál tiltsuk le a hozzáadást, szerkesztést és törlést. Távolítsuk el a navigáló sávról a hozzáadást, törlést és mentést lehetővé tévő három nyomógombot. Állítsuk be a szülő tároló kitöltését (Dock=Fill).

A form konstruktorában kössük az adatrácsot és a navigáló sávot a bsHibák adatforráshoz az alábbi két utasítással

```
dgvHibák.DataSource = frmFőablak.bsHibák;
bnHibák.BindingSource = frmFőablak.bsHibák;
```

Ezek hatására a program futása során az ablak megjelenésekor láthatóvá válik az adattábla tartalma.

Készítsünk egy eseménykezelőt a főablak Adatrács menüpontjához, amelyben megjelenítjük az *Adatok böngészése* ablakot.

```
private void tsmiAdatrács_Click(object sender, EventArgs e)
{ frmAdatrács frmAdatrács = new frmAdatrács(this);
  frmAdatrács.ShowDialog();
}
```

Futtassuk le a programot, és próbáljuk ki az adatok böngészését. A mellékelt ábra kell megjelenjen.

| 🔜 Adatok böngészése |            |           |                                             |
|---------------------|------------|-----------|---------------------------------------------|
| M                   | 📢 📔 1 of 2 |           |                                             |
|                     | KOD        | GYAKORLAT | LEIRAS                                      |
| <b>۲</b>            | 12456      | 3         | Csak egyik relációs operátort definiálta át |
|                     | 32541      | 4         | Elírta a metódus nevét                      |

## 3.4. Adatrögzítés megoldása

Az új adatok felviteléhez (adatrögzítés) az frmAdatrögzítés ablakot használjuk. Készítsünk egy érvényességellenőrző metódust ebben az osztályban a Kód szerkesztőmezőhöz, amelyben ellenőrizzük, hogy a bevitt kód pozitív egész és legfeljebb ötjegyű szám-e.

```
private void tbKód_Validating(object sender, CancelEventArgs e)
{ int a=0;
  try
  { a=int.Parse(tbKód.Text);
    if (a <= 0 || a>99999) throw new Exception();
  }
```

```
catch
{ MessageBox.Show("A kód csak pozitív egész és legfeljebb" +
       " ötjegyű szám lehet!", "Hibás kód",
       MessageBoxButtons.OK, MessageBoxIcon.Error);
    e.Cancel = true;
}
```

Készítsünk mindhárom adatbeviteli komponenshez egy-egy nyilvános csak olvasható tulajdonságot, ami lehetővé teszi a bennük megadott értékek lekérdezését a formon kívülről.

```
public decimal Kód
{
 get
  { return int.Parse(tbKód.Text);
  }
}
public decimal Gyakorlat
{
 get
  { return nudGyakorlat.Value;
  }
}
public string Leírás
{
 get
  { return tbLeírás.Text;
  }
}
```

}

Készítsünk egy eseménykezelőt a Mentés nyomógombhoz, amelyben ellenőrizzük, hogy ki van-e töltve a Kód mező. Ennek hiányát hiba-üzenetablakkal jelezzük a felhasználó felé, majd a tbKód-hoz irányítsuk az input fókuszt. Készítsünk hasonló ellenőrzést a leírás szerkesztőmezőhöz is. Állítsuk a form DialogResult tulajdonságát OK-ra, majd zárjuk be a formot.

```
private void btMentés_Click(object sender, EventArgs e)
{ if (tbKód.Text.Length == 0)
    { MessageBox.Show("A Kód mező kitöltése kötelező!",
        "Hiba", MessageBoxButtons.OK, MessageBoxIcon.Error);
        tbKód.Focus();
        return;
    }
    if (tbLeírás.Text.Length == 0)
    { MessageBox.Show("A Leírás mező kitöltése kötelező!",
        "Hiba", MessageBoxButtons.OK, MessageBoxIcon.Error);
        tbLeírás.Focus();
        return;
    }
    DialogResult = DialogResult.OK;
    Close();
}
```

A főablakban készítsünk egy eseménykezelőt az Adatrögzítés menüponthoz. Ebben jelenítsük meg modálisan az adatrögzítési formot. Majd ha a Mentés gombbal (DialogResult.OK) zárta be azt a felhasználó, akkor másoljuk át az adatokat a helyi adathalmazba.

```
private void tsmiAdatRögzítés_Click(object sender, EventArgs e)
{ frmAdatRögzítes frmAdatRögzítés = new frmAdatRögzítes();
   DialogResult Dr=frmAdatRögzítés.ShowDialog();
   if (Dr == DialogResult.OK)
   { dsAdatok.HIBAK.AddHIBAKRow(frmAdatRögzítés.Kód,
       frmAdatRögzítés.Gyakorlat, frmAdatRögzítés.Leírás);
   }
}
```

| 🖶 Adatok böngészése |              |          |          |                   | 3 |
|---------------------|--------------|----------|----------|-------------------|---|
|                     | <b>∢</b>   1 | of 3   🕨 |          |                   |   |
|                     | KOD          | G        | YAKORLAT | LEIRAS            |   |
| •                   | 12456        | 3        |          | Csak egyik reláci |   |
|                     | 32541        | 4        |          | Elírta a metódus  |   |
|                     | 1234         | 1        |          | Alvás             |   |

Futtassuk le a programot. Próbáljuk ki az adatrögzítést, majd a böngészést. Lépjünk ki a programból, majd indítsuk újra, és válasszuk ki az Adatrács menüpontot.

Miért nem jelennek meg az előzőekben felvitt adatok?

## 3.5. Adatok módosítása

A frmMódosítás form osztályán belül hozzunk létre egy frmFőablak típusú és frmFőablak nevű adattagot, majd módosítsuk a konstruktort úgy, hogy vegyen át egy hivatkozást a főablakra, és ezzel inicializálja a nevezett adattagot.

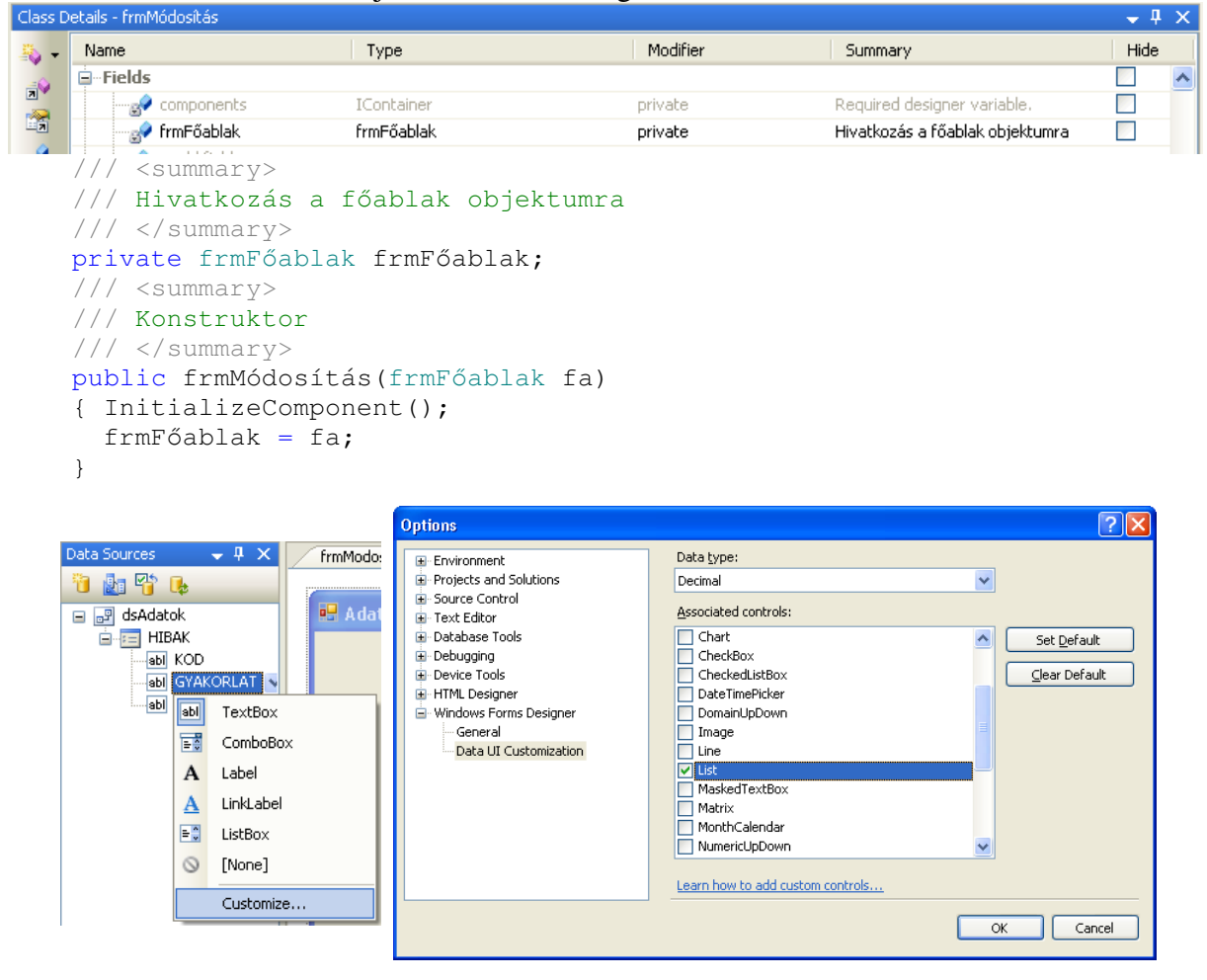

Váltsunk át tervezési (Design) nézetre, majd a Data Sources ablakban válasszuk ki a GYAKORLAT mezőt. Ezután a lenyíló listában válasszuk a Customize... menüpontot.

Az Options ablak Associated controls listájában jelöljük be a NumericUpDown-t., majd OK. Nyissuk le még egyszer a GYAKORLAT listát és válasszuk ki a NumericUpDown-t.

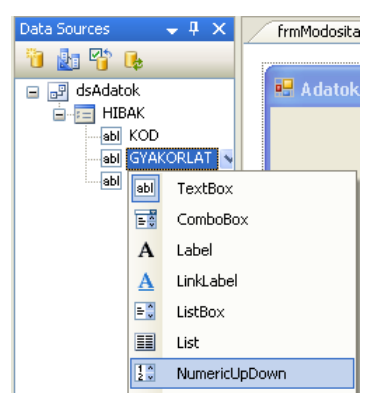

| Data Sources | 🗕 🕂 🛧          | frmMc |
|--------------|----------------|-------|
| 🛅 🌆 🚏 📭      | ,              |       |
| 😑 🛃 dsAdatok |                | 😬 A)  |
|              | < <del>•</del> |       |
| ···· 遭       | DataGridView   |       |
|              | Details        |       |
| $\odot$      | [None]         |       |
|              | Customize      |       |

Nyissuk le a HIBAK táblához tartozó legördülő listát, és válasszuk a Details pontot.

Fogjuk meg az egérrel a HIBAK táblát és húzzuk át a formra. Írjuk át a címkéket az alábbi ábrának megfelelően. A kód szövegmezőt nevezzük át tbKódra, tegyük csak olvashatóvá és állítsuk TabStop tulajdonságát False-ra.

A Gyakorlat forgató gombot nevezzük át nudGyakorlat-ra és állítsuk be a minimális 1 és a maximális 12-es értéket.

A leírás szerkesztőmezőt nevezzük át tbLeírás-ra és tegyük többsorossá. Távolítsuk el a navigáló sávról a hozzáadás és a mentés gombot.

| 🔜 Adatok módos   | - 🗆 🗙            |   |
|------------------|------------------|---|
| . <b>I</b> 4   0 | of {0}   🕨 🕅   🗙 |   |
|                  |                  |   |
| Kód              |                  |   |
| Gyakorlat        | 1                | - |
| Leírás           |                  |   |
|                  |                  |   |
|                  |                  |   |
|                  |                  |   |
|                  |                  |   |
|                  |                  |   |

Töröljük le az adatmódosítás formhoz létrehozott dsAdatok, hIBAKBindingSource és hIBAKTableAdapter objektumokat. Figyelem, ha most lefordítjuk az alkalmazást, akkor a fejlesztőrendszer hibát jelez!

| 🛃 dsAdatok | 岇 hIBAKBindingSource | 🔄 hIBAKTableAdapter |
|------------|----------------------|---------------------|
|------------|----------------------|---------------------|

Nevezzük át a hIBAKBindingNavigator-t bnHibák-ra. Kössük a navigáló sávot a bsHibák adatforráshoz a form konstruktorában. Készítsük el az adatkötést a szerkesztőmezők és a forgató számára a konstruktorban az alábbiak szerint.

```
public frmMódosítás(frmFőablak ffa)
{ InitializeComponent();
 frmFőablak = ffa;
 bnHibák.BindingSource = frmFőablak.bsHibák;
 tbKód.DataBindings.Add("Text", frmFőablak.bsHibák, "KOD");
 nudGyakorlat.DataBindings.Add("Value", frmFőablak.bsHibák,
    "GYAKORLAT");
 tbLeírás.DataBindings.Add("Text", frmFőablak.bsHibák,
    "LEIRAS");
}
```

Válasszuk ki a formot, majd a Properties ablak Events gombján kattintsunk. Az eseménykezelők listájából töröljük ki a form betöltődéséhez (Load) kapcsolódó kezelőt. Ezután kódnézetben töröljük ki az eseménykezelő metódust.

Kódnézetben keressük ki azt a metódust, ami a navigáló sáv Mentés (Save) gombján történő kattintásra reagál (hIBAKBindingNavigatorSaveItem\_Click). Tartalmát módosítsuk az alábbi kódmintának megfelelően.

```
private void hIBAKBindingNavigatorSaveItem_Click(object sender,
    EventArgs e)
{ this.Validate();
}
```

Készítsünk egy eseménykezelőt a főablak Módosítás menüpontjához, amelyben létrehozunk egy adatmódosítás formot és modálisan megjelenítjük azt.

```
private void tsmiMódosítás_Click(object sender, EventArgs e)
{ frmMódosítás frmMódosítás = new frmMódosítás(this);
  frmMódosítás.ShowDialog();
}
```

## 3.6. Szinkronizálás

Utolsó lépésként írjuk meg azt a kódrészt, amely gondoskodik a helyileg tárolt tábla (lokális adatbázis cache) és az adatbázisrendszerben tárolt adatok szinkronizálásáról. Ehhez készítsünk egy eseménykezelőt a főablak Adatkezelés menüjének Szinkronizálás menüpontjához (frmFőablak).

```
private void tsmiSzinkronizálás_Click(object sender, EventArgs e)
{ this.bsHibák.EndEdit();
   this.taHibák.Update(this.dsAdatok.HIBAK);
}
```

| frmFőablak (8)<br>Class<br>≁Form                                                                                                    | dsAdatok<br>Class<br>→ DataSet                                                                                                    | Program<br>Static Class                   |
|----------------------------------------------------------------------------------------------------|----------------------------------------------------------------------------------------------------|-------------------------------------------|
| Fields     A bit if bits Directory and                                                                                                    |                                                                                                    | Settings                                  |
| Schladar, Förnölingsobrie     Schladar, Schladar, Schladar,     Schladar, Schladar,     Schladar,     Schlada | HIBAKTableAda 😵<br>Class<br>I Component                                                                                                    | Sealed Class<br>+ ApplicationSettingsBase |
| toolStripSeparator I : ToolStripSeparator     tsmiAdatkezelés : ToolStripMenuItem     tsmiAdatrács : ToolStripMenuItem     tsmiAdatrögzités : ToolStripMenuItem     tsmiKlépés : ToolStripMenuItem     tsmiKlépés : ToolStripMenuItem     tsmiMédosités : ToolStripMenuItem     tsmiMédosités : ToolStripMenuItem                                                                                                    | frmAdatrács                                                                                                    | Class (                                   |
| I Methods                                                                                                    | ⇒ Form                                                                                                    |                                           |
| ë♥ Dispose(bool disposing) : void<br>■♥ frmFöablak()                                                                                                    | ⊟ Fields                                                                                                    |                                           |
| frmFőablak_Load(object sender, EventArgs e) : void<br>hIBAKBindingNavigatorSaveItem_Click(object sender, EventArgs e) : void<br>initializeComponent() : void<br>is tsmiAdatrós_Click(object sender, EventArgs e) : void<br>is tsmiAdatrógzités_Click(object sender, EventArgs e) : void<br>is tsmiKilépés_Click(object sender, EventArgs e) : void                                                                                                    | <ul> <li>bindingNavigatorCountItem : ToolStripLabel</li> <li>bindingNavigatorMoveFirstItem : ToolStripButton</li> <li>bindingNavigatorMoveLastItem : ToolStripButton</li> <li>bindingNavigatorMovePreviousItem : ToolStripButton</li> <li>bindingNavigatorPositionItem : ToolStripEutton</li> <li>bindingNavigatorSeparator : ToolStripEparator</li> <li>bindingNavigatorSeparator : ToolStripSeparator</li> <li>bindingNavigatorSeparator : ToolStripSeparator</li> </ul> |                                           |

| frmA<br>Class<br>→ For                                                                      | datRögzítés<br>m                                                                                                    | 8 |
|---------------------------------------------------------------------------------------------|----------------------------------------------------------------------------------------------------|---|
| 🗆 Fie                                                                                       | lds                                                                                                    |   |
| 5<br>5<br>5<br>5<br>5<br>5<br>5<br>5<br>5<br>5<br>5<br>5<br>5<br>5<br>5<br>5<br>5<br>5<br>5 | btMégse : Button<br>btMentés : Button<br>components : IContainer<br>label1 : Label<br>label2 : Label<br>label3 : Label<br>nudGyakorlat : NumericUpDown<br>tbKód : TextBox<br>tbLeírás : TextBox                                                   |   |
| E Pro                                                                                       | perties                                                                                                    |   |
|                                                                                             | Gyakorlat { get; } : decimal<br>Kód { get; } : decimal<br>Leírás { get; } : string                                                                                                    |   |
| 🖃 Me                                                                                        | thods                                                                                                    |   |
|                                                                                             | <ul> <li>btMentés_Click(object sender, EventArgs e) : void</li> <li>Dispose(bool disposing) : void</li> <li>frmAdatRögzités()</li> <li>InitializeComponent() : void</li> <li>tbKód_Validating(object sender, CancelEventArgs e) : void</li> </ul> |   |

|                                                                                             |                                                                                                    | <b>Resources</b><br>Class                                                                                                    |
|---------------------------------------------------------------------------------------------|----------------------------------------------------------------------------------------------------|----------------------------------------------------------------------------------------------------|
| frm#<br>Class<br>⇒For                                                                       | Adatrács                                                                                                    | ۲                                                                                                    |
| 🖃 Fie                                                                                       | elds                                                                                                    |                                                                                                    |
| 8<br>8<br>8<br>8<br>8<br>8<br>8<br>8<br>8<br>8<br>8<br>8<br>8<br>8<br>8<br>8<br>8<br>8<br>8 | bindingNavigatorCountItem : Too<br>bindingNavigatorMoveFirstItem :<br>bindingNavigatorMoveLastItem :<br>bindingNavigatorMovePreviousIte<br>bindingNavigatorMovePreviousIte<br>bindingNavigatorSeparator : Too<br>bindingNavigatorSeparator : Too<br>bindingNavigator : Too<br>bindingNavigator : Too<br>bindingNaviga | IStripLabel<br>ToolStripButton<br>ToolStripButton<br>m: ToolStripButton<br>iolStripTextBox<br>StripSeparator<br>iolStripSeparator<br>iolStripSeparator |
| -                                                                                           | Dispose(bool disposing) : void                                                                                                    |                                                                                                    |
| -                                                                                           | IrmAdatrács(IrmFőablak fa)<br>InitializeComponent() : void                                                                                                    |                                                                                                    |
|                                                                                             | <ul> <li>middlescomponency / void</li> </ul>                                                                                                    |                                                                                                    |